# **National University of Computer and Emerging**

## Sciences Operating System Lab - 02 Lab Manual

## Objective

This lab is all about running commands in Ubuntu Terminal and compiling C program in Ubuntu

# Table of Content

| Objective                       | 1    |
|---------------------------------|------|
| Table of Content                | 1    |
| Shell                           | 2    |
| Commands in Linux               | 2    |
| Patterns and Wildcards          | 9    |
| Pipe in Linux                   | . 10 |
| Compile C program in Linux      | 10   |
| Introduction to Shell Scripting | 11   |
| Lab Activity                    | 12   |
|                                 |      |

# Shell

Fortunately, or unfortunately, a computer can only understand binary language and humans can easily understand English language or equivalent high level language and therefore it is difficult to interpret and understand with the computer system. In order to ward off this difficulty every operating system has got an inbuilt interpreter(Shell). A shell accepts instructions or commands fed by user in user understandable language and translate it to binary language which a computer can easily understand. So in short a Shell is a language translator and in this lab is all about introducing Shell of the Linux and the commands that are most commonly used.

Figure below will make the above paragraph more meaningful and reader can understand it better.

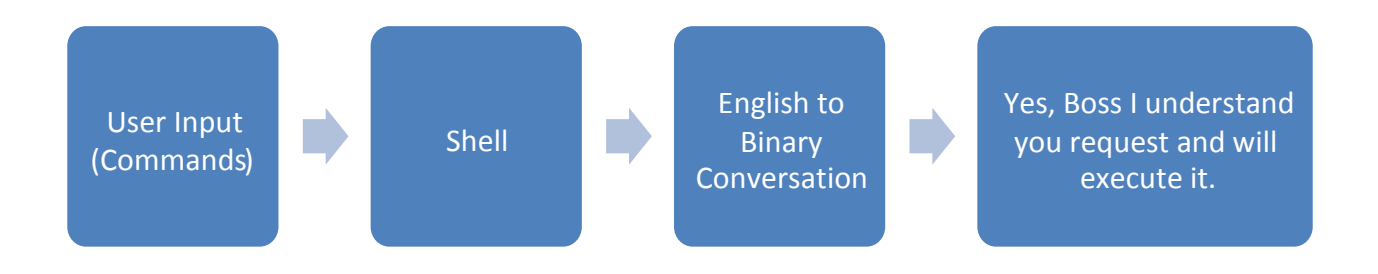

Figure 1 Shell - A diagrammatic representation

# Commands in Linux

From here the reader is exposed to the basic Linux commands. All the commands have to be tried in the terminal. Throughout the lab manuals Ubuntu will be used for explaining the concepts. To know how to start a Terminal please see <u>Lab Manual 01 – *Introduction*</u> to <u>Terminal</u>. The commands with their usage and example is given in the table below:

**NOTE:** All Linux commands are case sensitive i.e. 'cp' is not equivalent to 'CP'. Also, all the files and directories in linux are case sensitive so for example '/etc/hosts' is not equivalent to '/etc/Hosts' and so hosts and Hosts are two different files in the same directory.

| Command        | Switch       | Description                            | Example   | Output                                                                                           |  |  |  |
|----------------|--------------|----------------------------------------|-----------|--------------------------------------------------------------------------------------------------|--|--|--|
| BASIC COMMANDS |              |                                        |           |                                                                                                  |  |  |  |
| Manual/Help    | o for any co | mmand                                  |           |                                                                                                  |  |  |  |
| man            | None         | Gives manual for the specified command | man mkdir | Opens manual in<br>terminal, press 'h'<br>for help or 'q' to quit<br>and get back to<br>terminal |  |  |  |

| Command     | Switch                 | Description                                                                   | Example                              | Output                             |
|-------------|------------------------|-------------------------------------------------------------------------------|--------------------------------------|------------------------------------|
| Date and Ti | me Command             | S                                                                             |                                      |                                    |
|             | None                   | Displays the system date                                                      | date                                 | Sun Jan 19 22:11:00<br>MST 2014    |
|             | -u, –utc,<br>universal | Displays the universal coordinated time                                       | date -u                              | Mon Jan 20 16:09:20<br>UTC 2014    |
|             | -d,date                | Displays the date specified by string                                         | date –d<br>"12/02/2014"              | Wed Dec 3 00:00:00<br>GMT 2014     |
|             | -S                     | Sets the date specified by the string                                         | date –s "20 JAN<br>2014<br>18:00:00" | Mon Jan 20 18:00:00<br>GMT 2014    |
|             | +%d                    | Displays the day                                                              | date +%d                             | 20                                 |
|             | +%m                    | Displays the month                                                            | date +%m                             | 01                                 |
|             | +%y                    | Displays the year                                                             | date +%y                             | 2014                               |
|             | +%D                    | Displays the date in<br>mm/dd/yyyy format                                     | date +%D                             | 20/01/2014                         |
|             | +%H                    | Displays the hour in 24 hour format                                           | date +%H                             | 18                                 |
|             | +%M                    | Displays the minute                                                           | date +%M                             | 36                                 |
|             | +%S                    | Displays the second                                                           | date +%S                             | 40                                 |
| date        | +%T                    | Displays the time in<br>HH:MM:SS in 24 hour<br>format                         | date +%T                             | 15:20:20                           |
|             | +%a                    | Displays the abbreviated weekday                                              | date +%a                             | Mon                                |
|             | +%A                    | Displays the full weekday name                                                | date +%A                             | Monday                             |
|             | +%b                    | Displays the abbreviated month                                                | date +%b                             | Jan                                |
|             | +%B                    | Displays the full month<br>name                                               | date +%B                             | January                            |
|             | +%c                    | Displays the local system date and time                                       | date +%c                             | Mon 20 Jan 2014<br>06:05:06 PM GMT |
|             | +%C                    | Displays century                                                              | date +%C                             | 20                                 |
|             | +%r                    | Displays the time in<br>HH:MM:SS in 12 hour<br>format followed by AM or<br>PM | date +%r                             | 06:05:49 PM                        |
| Managing U  | sers and Grou          | ups in Linux (root user onl                                                   | y)                                   |                                    |
| useradd     | None                   | Creates a new user<br>profile or update                                       | useradd abc                          | User Created                       |

|                                             |                                                                                  | existing user<br>information                                                                                                    |                                                                                                    |                                                                                                    |
|---------------------------------------------|----------------------------------------------------------------------------------|----------------------------------------------------------------------------------------------------|----------------------------------------------------------------------------------------------------|----------------------------------------------------------------------------------------------------|
| addgroup                                    | None                                                                             | Add a group to the system                                                                                                    | addgroup<br>example                                                                                                    | Adding group<br>`example' (GID 1003)<br><br>Done.                                                                                                    |
| adduser                                     | None                                                                             | Creates a user account that can be used for login                                                                                                    | adduser<br>username                                                                                                    | Ask for password<br>and some data<br>along with<br>confirmation and<br>creates the account                                                                                                    |
|                                             | ingroup                                                                          | Creates user account and add that user in a group specified                                                                                                    | adduser<br>ingroup sudo<br>abc                                                                                               | Same as adduser<br><username> and<br/>also it adds the user<br/>to the group</username>                                                                                                    |
| usermod                                     | -a -G                                                                            | Modify an existing user                                                                                                    | Usermod –a –G<br>sudo abc                                                                                                    | Add already existing<br>user to already<br>existing group                                                                                                    |
| Command                                     | Switch                                                                           | Description                                                                                                    | Example                                                                                                    | Output                                                                                                    |
|                                             | None                                                                             | Deletes the user from the                                                                                                    | deluser abc                                                                                                    | Removing user `abc'                                                                                                    |
|                                             |                                                                                  | system                                                                                                    |                                                                                                    | Done.                                                                                                    |
|                                             | group                                                                            | system<br>Deletes the group from<br>the system                                                                                                    | delusergroup<br>example                                                                                                    | Done.<br>Removing group<br>`example'<br>Done.                                                                                                    |
| deluser                                     | group<br><br>removehome                                                          | system<br>Deletes the group from<br>the system<br>Removes the user along<br>with its home folder<br>directory                                                                                                    | delusergroup<br>example<br>deluser -<br>removehome<br>abc                                                                    | Done.<br>Removing group<br>`example'<br>Done.<br>Removing files<br>Removing user `abc'<br><br>Done.                                                                                                    |
| deluser                                     | group<br><br>removehome<br>remove-<br>all-files                                  | System<br>Deletes the group from<br>the system<br>Removes the user along<br>with its home folder<br>directory<br>Removes all the files<br>and directories<br>belong to the<br>specified user                                                                                            | delusergroup<br>example<br>deluser -<br>removehome<br>abc<br>deluser -<br>remove-<br>allfiles abc                            | Done.<br>Removing group<br>`example'<br>Done.<br>Removing files<br>Removing user `abc'<br><br>Done.<br>Removing files<br>Removing user<br>'abc' Done.                                                                                                   |
| deluser<br>passwd                           | group<br><br>removehome<br>remove-<br>all-files<br>None                          | System<br>Deletes the group from<br>the system<br>Removes the user along<br>with its home folder<br>directory<br>Removes all the files<br>and directories<br>belong to the<br>specified user<br>Change password of the<br>current logged in user or<br>user specified                   | delusergroup<br>example<br>deluser -<br>removehome<br>abc<br>deluser -<br>remove-<br>allfiles abc<br>passwd OR<br>passwd abc | Done.<br>Removing group<br>`example'<br>Done.<br>Removing files<br>Removing user `abc'<br><br>Done.<br>Removing files<br>Removing user<br>'abc' Done.<br>passwd: password<br>updated successfully                                                       |
| deluser<br>passwd<br>Shutdown c             | group<br><br>removehome<br>remove-<br>all-files<br>None                          | systemDeletes the group from<br>the systemRemoves the user along<br>with its home folder<br>directoryRemoves all the files<br>and<br>directories<br>belong<br>to<br>the<br>specified userChange password of the<br>current logged in user or<br>user specifiedrem                       | delusergroup<br>example<br>deluser -<br>removehome<br>abc<br>deluser -<br>remove-<br>allfiles abc<br>passwd OR<br>passwd abc | Done.<br>Removing group<br>`example'<br>Done.<br>Removing files<br>Removing user `abc'<br><br>Done.<br>Removing files<br>Removing user<br>'abc' Done.<br>passwd: password<br>updated successfully                                                       |
| deluser<br>passwd<br>Shutdown o<br>shutdown | group<br><br>removehome<br>remove-<br>all-files<br>None<br><b>r Restart Syst</b> | systemDeletes the group from<br>the systemRemoves the user along<br>with its home folder<br>directoryRemoves all the files<br>and<br>directories<br>belong<br>to<br>the<br>specified userChange password of the<br>current logged in user or<br>user specifiedremPower off the computer | delusergroup<br>example<br>deluser -<br>removehome<br>abc<br>deluser -<br>remove-<br>allfiles abc<br>passwd OR<br>passwd abc | Done.<br>Removing group<br>`example'<br>Done.<br>Removing files<br>Removing user `abc'<br><br>Done.<br>Removing files<br>Removing user<br>'abc' Done.<br>passwd: password<br>updated successfully<br>The system will<br>shutdown now<br>for maintenance |

|          | -k   | Sends warning<br>message to user but<br>does not shut down<br>system | shutdown -k<br>now | None |
|----------|------|----------------------------------------------------------------------|--------------------|------|
|          | -r   | Reboots after shutdown                                               | shutdown –r<br>now | None |
| poweroff | none | Shutdowns computer                                                   | sudo poweroff      | None |
| reboot   | none | Restarts computer                                                    | sudo reboot        | None |

### **Files and Directories in Linux**

Recall that in Lab Manual 01, in generalized Linux file system. The basic unit is a file. It contains data about the file, essential metadata and non-essential metadata and some information. In Linux everything is a file. A directory is a special kind of the file. Even terminal window **/dev/pts/4** or hard disk **/dev/sdb** is represented somewhere in the system as a file.

### **Relative and Absolute Paths**

In Linux file system, when you type a path starting with a slash (/), then the root of the file tree is assumed. If you don't start your path with a slash, then the current directory is the assumed starting point. The screenshot below first shows the current directory /home/sumaiyah. From within this directory, you have to type cd /home instead of cd home to go to the /home directory.

sumaiyah@ubuntu:~\$ pwd
/home/sumaiyah
sumaiyah@ubuntu:~\$ cd home
bash: cd: home: No such file or directory
sumaiyah@ubuntu:~\$ cd /home
sumaiyah@ubuntu:/home\$ pwd
/home
sumaiyah@ubuntu:/home\$

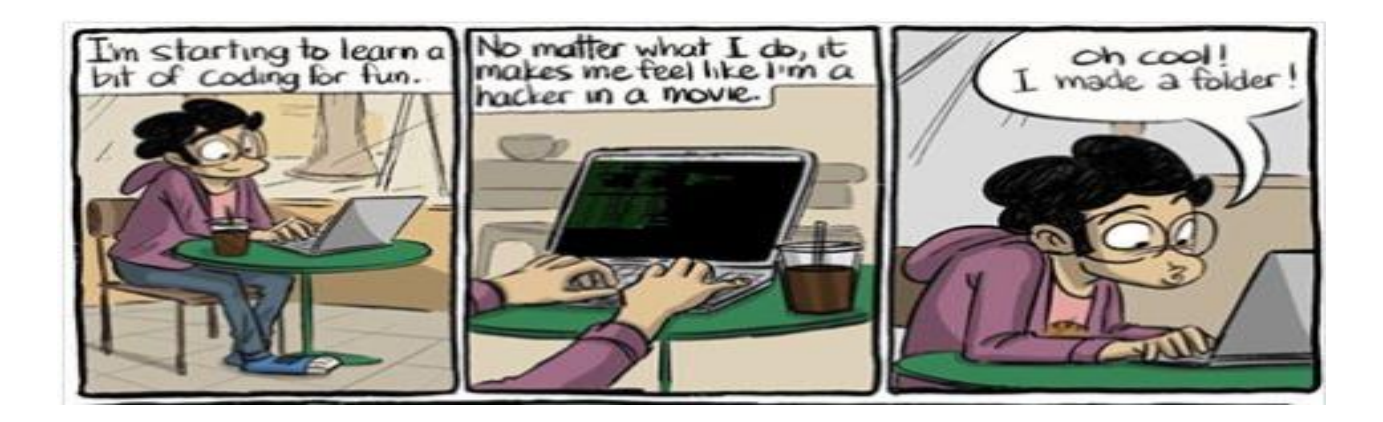

| MANAGING FILES AND DIRECTORIES IN LINUX |             |                                                      |                                       |                                                                    |
|-----------------------------------------|-------------|------------------------------------------------------|---------------------------------------|--------------------------------------------------------------------|
| File Basics                             | 6           |                                                      |                                       |                                                                    |
|                                         | None        | Creates a file                                       | touch file1                           | File Created                                                       |
| touch                                   | -t          | Creates a file with given timestamp                  | touch –t<br>130207111630<br>BigBattle | File created                                                       |
| filo                                    | Nono        | Determines file type                                 | file HelloWorld.c                     | HelloWorld.c: C<br>source, ASCII text                              |
| IIIC                                    | NONE        | Determines me type                                   | file /dev/sda                         | /dev/sda: block special (8/0)                                      |
|                                         | None        | Creates link of the file                             | In file1 link1                        | None                                                               |
| In                                      | -6          | Creates shortcut link of the                         | In -s file1 slink1                    | None                                                               |
|                                         | -3          | file or directory                                    | In -s dir1 dirslink1                  | None                                                               |
| Displaying                              | Contents of | of a File                                            |                                       |                                                                    |
| cat                                     | none        | Displays contents of file in the terminal            | cat file1                             | <contents file1="" of=""></contents>                               |
| head -[num                              | none        | Displays first 10 lines in terminal                  | head file1                            | <first 10="" file<br="" lines="" of="" the="">content&gt;</first>  |
|                                         | -[number]   | Displays first specified number of lines in terminal | head -20 file1                        | <first 20="" file<br="" lines="" of="" the="">contents&gt;</first> |
| toil                                    | none        | Displays last 10 lines in terminal                   | tail file1                            | <last 10="" content="" file="" lines="" of="" the=""></last>       |
| lan                                     | -[number]   | Displays last specified number of lines in terminal  | tail -17 file1                        | <last 17="" contents="" file="" lines="" of="" the=""></last>      |
| Copy, Mov                               | e, Rename   | or Remove Files or Directo                           | ory                                   |                                                                    |
|                                         | None        | Copies a file                                        | cp fileA fileB                        | None                                                               |
| ср                                      | -r          | Copies a directory                                   | cp -r dir1 dir2                       | None                                                               |
|                                         | -i          | Copies files but prevents                            | cp -l a.c b.c                         | None                                                               |
|                                         |             | overwrites                                           |                                       |                                                                    |
|                                         | -р          | Preserve permissions and timestamps                  | cp -P file* cp                        | None                                                               |
| my                                      | none        | Moves/renames files and                              | mv fileA ~/fileB                      | None                                                               |
| 1117                                    |             | directories                                          | Mv dirA dirB                          | None                                                               |
|                                         | none        | Removes a file                                       | rm file1                              | None                                                               |
| rm                                      | -r          | Removes a directory                                  | rm -r dir1                            | None                                                               |
|                                         | -rf         | For Removal, removes<br>non-empty directories        | rm -rf dir1                           | None                                                               |

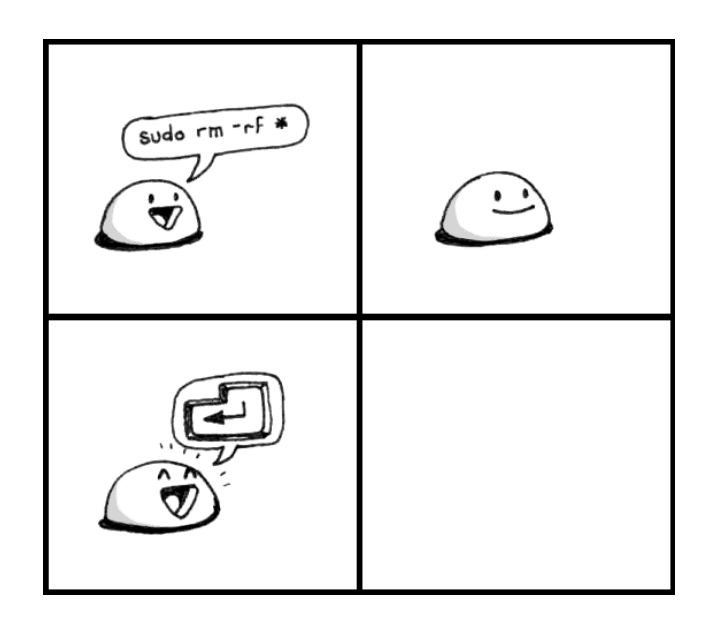

| Directory Basics |      |                                                                                           |                            |                                                                           |  |  |
|------------------|------|-------------------------------------------------------------------------------------------|----------------------------|---------------------------------------------------------------------------|--|--|
| pwd              | None | Determines the current path                                                               | Pwd                        | /home/alishah/Desktop                                                     |  |  |
|                  |      | Creates a directory                                                                       | mkdir dir1                 | None                                                                      |  |  |
|                  | None | in current or<br>specified directory                                                      | sudo mkdir<br>/home/dir1   | None                                                                      |  |  |
| mkdir            |      | Creates directory or                                                                      | mkdir -                    |                                                                           |  |  |
| inkun            | -р   | directories in tree<br>hierarchy manner                                                   | p<br>dir1/subdir/subsubdir | None                                                                      |  |  |
|                  | -V   | Prints info about the<br>directory being created                                          | mkdir dir1                 | mkdir: created<br>directory 'dir1'                                        |  |  |
| Is               | None | Displays the content<br>of current directory or<br>specified directory                    | ls                         | <content current<br="" of="">directory&gt;</content>                      |  |  |
|                  |      |                                                                                           | ls /etc                    | <content etc<br="" of="">directory&gt;</content>                          |  |  |
|                  | -1   | Displays the content in long format and with detail                                       | ls -l                      | <contents detail<br="" with="">like owner, creator<br/>etc&gt;</contents> |  |  |
|                  | -a   | Displays the content<br>along with hidden content<br>of current or specified<br>directory | ls -a                      | <content current<br="" of="">directory&gt;</content>                      |  |  |
|                  | -h   | Displays the content in<br>human readable form                                            | ls -h                      | <contents></contents>                                                     |  |  |

| -R Displays the content in<br>recursive order (it list file<br>and directories along<br>with files and<br>subdirectories of<br>subdirectories and so<br>on) | ls -R | <contents></contents> |
|----------------------------------------------------------------------------------------------------|-------|-----------------------|
|----------------------------------------------------------------------------------------------------|-------|-----------------------|

### File/Directory Permissions and Ownerships

Every file created in file system has an owner and permissions associated with it. There are basically three kinds of user available in Linux

- 1. Owner (User who created the file/directory)
- 2. Group
- 3. Other Users/Groups

Each of the above-mentioned user will have access permissions. Following are the three permissions associated with all the files.

- 1. Read (Denoted by r)
- 2. Write (Denoted by w)
- 3. Execute (Denoted by x)

These permissions can be visualized by 'ls -l <file/directory name>'

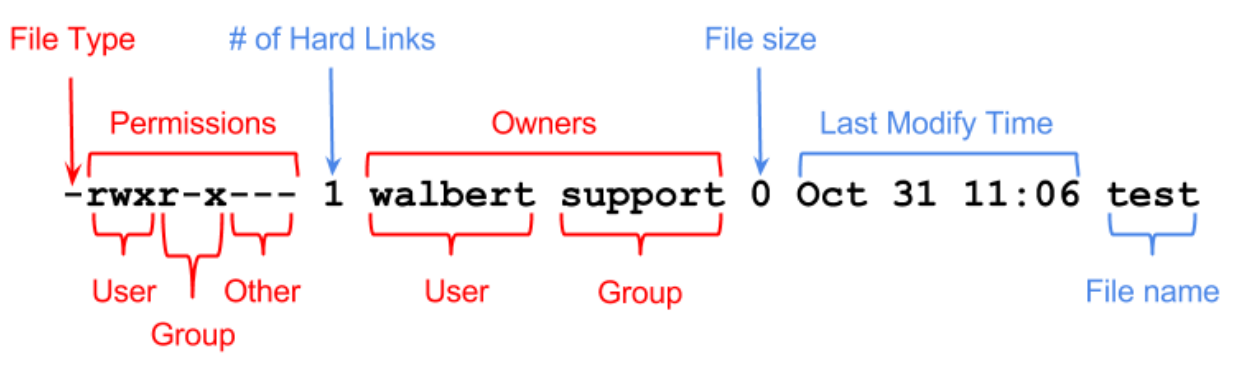

Let us examine '-rwxr-x---' the first '-' represent that it's a file 'd' would represent that it's a directory, the next 3 characters 'rwx' are the rights for the owner, next three are the permissions of the group and last three characters are the permissions for the other users/group.

The third column represents states the user who is the owner of the file. Now the question is: can I change the permission or ownership of a file or directory. The answer is 'yes!'

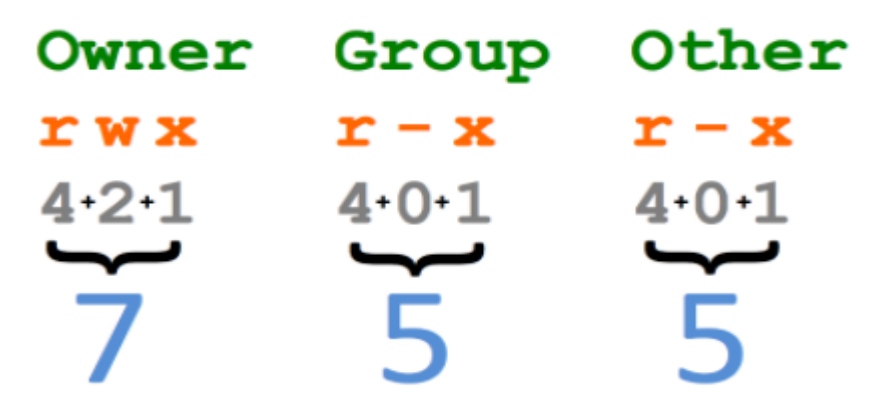

Chmod can be issued in two different ways, First method is 4 2 1 code in digital electronics

| 4      | 2      | 1      |
|--------|--------|--------|
| r      | W      | Х      |
| 1 or 0 | 1 or 0 | 1 or 0 |

This is really simple, if a user has to be assign with all permission (Read, Write and Execute), 1 has to be applied in all the permissions that are required: 1(r) + 1(w) + 1(x) = 1(4) + 1(2) + 1(1) = 7 so 7 is the number that will fetch all the permissions for that file or folder.

| Owner |   |   | Group |   | ( | Othei | r |   |
|-------|---|---|-------|---|---|-------|---|---|
| 4     | 2 | 1 | 4     | 2 | 1 | 4     | 2 | 1 |
| R     | W | Х | r     | W | Х | R     | W | Х |

Assuming that all the users get rwx permission so 4+2+1 = 7 will get mathematically 777. Below table shows the syntax and example of using chmod command and also how to change the owner of the file i.e. chown command.

| Command | Switch | Description                                            | Example                    | Output                                                            |
|---------|--------|--------------------------------------------------------|----------------------------|-------------------------------------------------------------------|
|         | None   | Changes permissions of a file                          | chmod 700 file1            | None                                                              |
| chmod   | -v     | Output a diagnostic for every file processed           | chmod -v 650<br>file1      | mode of 'file1'<br>changed from 0700<br>(rwx) to 0650<br>(rw-r-x) |
|         | -R     | Changes permissions files and directories recursively  | chmod -R 760<br>dir1       | None                                                              |
| ahawa   | None   | Change the ownership of a file                         | chown username<br>filename | None                                                              |
| CHOWIT  | -R     | Change the ownership files and directories recursively | chown -R user<br>dir1      | None                                                              |

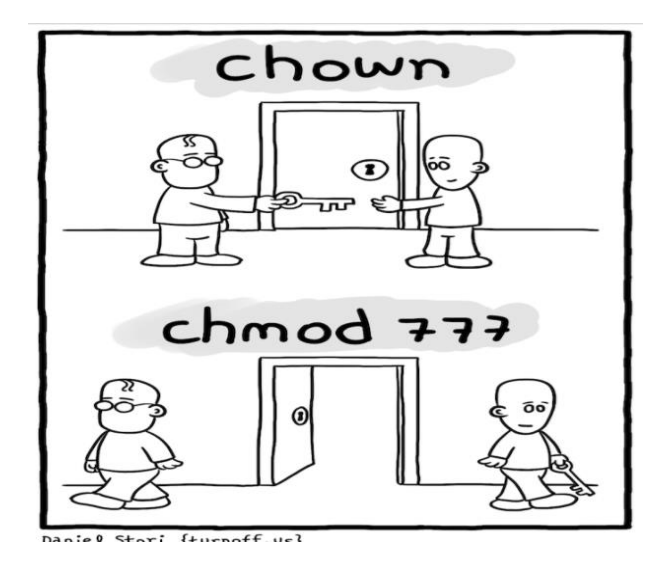

# Other Useful Commands in Linux

| Command  | Switch | Description                                                                                  | Example                            | Output                                                         |
|----------|--------|----------------------------------------------------------------------------------------------|------------------------------------|----------------------------------------------------------------|
|          | None   | Search pattern in a given file                                                               | grep 'hellow'<br>file1.txt         | <search results=""></search>                                   |
|          | -i     | Search given pattern in a file ignoring case                                                 | Grep -i 'hEllow'<br>file1.txt      | <search results=""></search>                                   |
|          | -r     | Search given pattern in all the files in a directory recursively                             | grep -r 'helllow'<br>dir1          | <search results=""></search>                                   |
| grep     | -w     | Search words only not strings                                                                | grep –w hello<br>cricket.txt       | <search results=""></search>                                   |
|          | -C     | Show match count for<br>pattern                                                              | grep -c hello<br>cricket.txt       | <search results=""></search>                                   |
| -n<br>-v | -n     | Show line number for the matching pattern in file                                            | grep -n hello<br>/home/cricket.txt | <search results=""></search>                                   |
|          | -v     | Prints match inverse, i.e.<br>prints all those lines<br>which do not contain the<br>pattern. | grep -v hello<br>/home/cricket.txt | <search result=""></search>                                    |
|          | None   | None Get the calender of the current or specified month and year (only month will pet do)    | Cal                                | <calendar and="" current="" month="" of="" year=""></calendar> |
| cal      |        |                                                                                              | cal 9 2020                         | <calendar 2020="" of="" september=""></calendar>               |
|          |        |                                                                                              | cal 2020                           | <calendar 2020="" of="" year=""></calendar>                    |
| whatis   | None   | Gives a brief description of command                                                         | whatis Is                          | ls (1) - list directory contents                               |
| whereis  | None   | Gives the path of the Command                                                                | whereis Is                         | ls: /bin/ls<br>/usr/share/man/man1/ls.1.gz                     |

| ifconfig | -a   | To know the status and<br>configurations of<br>network interfaces                                                                           | ifconfig -a                             | <output></output>                                         |
|----------|------|----------------------------------------------------------------------------------------------------|-----------------------------------------|-----------------------------------------------------------|
| finger   | None | To know about user<br>account in Linux Users                                                                                                | finger username                         | <output about="" username=""></output>                    |
| ps       | None | Show snapshot of<br>running processes                                                                                                    | Ps                                      | <process output="" pid="" with=""></process>              |
|          | -A   | Show all the processes                                                                                                    | ps -A                                   | <processes output="" pid="" with=""></processes>          |
| kill     | None | Kills the process with specified process id                                                                                                 | kill 1434                               | None                                                      |
| alias    | None | Renames a command                                                                                                    | alias I='ls -al'                        | None                                                      |
| unalias  | None | Undo renaming a<br>command                                                                                                    | unalias I                               | None                                                      |
| df       | None | Shows detail of disk<br>usage. df works by<br>examining a directory<br>entry, which generally are<br>updated only when a file is<br>closed. | Df                                      | Filesystem 1K-blocks<br>Used Available Use%<br>Mounted on |
| du       | None | Estimates file space<br>usage. Output the<br>summary of disk usages<br>of every file hierarchically<br>i.e. recursively                     | Du                                      | <output></output>                                         |
| mount    | None | It is use to mound a file<br>system that do not mound<br>itself                                                                             | mount /dev/sda5<br>or<br>mount /dev/usb | None                                                      |
| sudo     | None | Runs the command as<br>root/super<br>user/administrator                                                                                     | sudo cp<br>~/Desktop/file<br>/usr       | None                                                      |
|          | -i   | Login as root user                                                                                                    | sudo -i                                 | <ask for="" password=""></ask>                            |
| su       | None | Change username or<br>become a super user                                                                                                   | su username                             | <logs in="" to="" username=""></logs>                     |

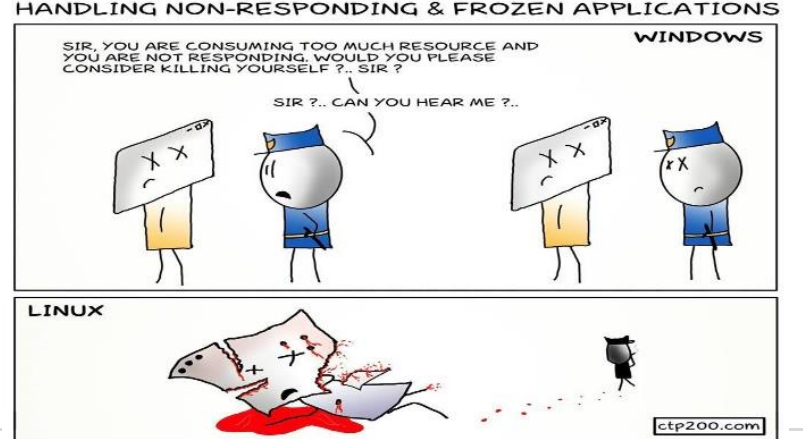

HANDLING NON-RESPONDING & FROZEN APPLICATIONS

# Patterns and Wildcards

Patterns aka regular expression uses wildcards to represent unknown values. Wildcards helps the user to perform certain operations with specifying filename or text pattern. There are three special characters basically made available for this purpose. There are:

- 1. \* will match against none or one or a string of more than a character
- 2. ? can be used to match one character
- 3. [] matches one specified character out of a group of characters

All the characters are discussed in detail below:

### WildCard '\*'

- '\$ Is file\*' list all the files in current directory starting with filename 'file'.
- '\$ Is \*2.txt' list all the files in current directory ending with '2.txt'

#### WildCard '?'

• '\$ Is file.tx?' - list all the files that begins with 'file.tx'

WildCard '[]'

• '\$ Is rmt[12345]' - list all the file that begins with 'rmt' and has a 1,2,3,4 or 5 after it.

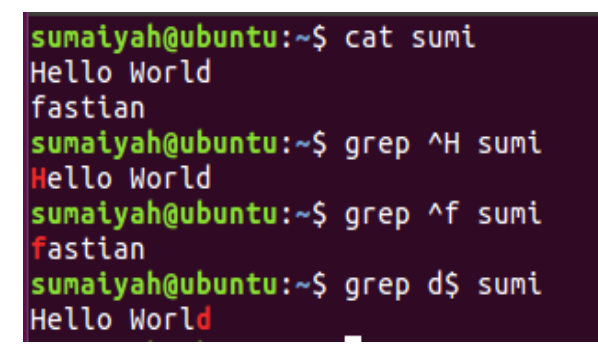

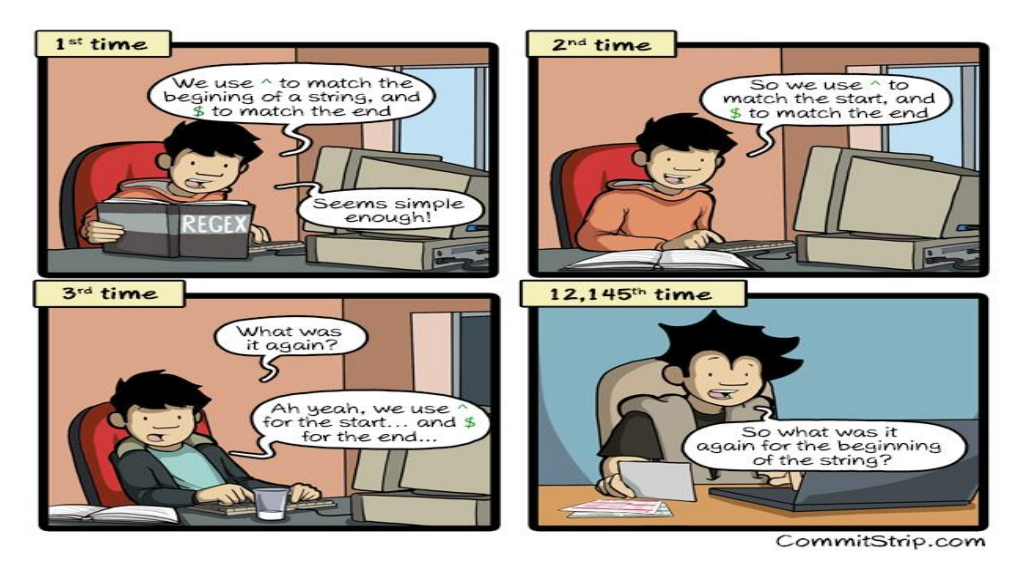

## Pipe in Linux

If a user in Linux likes to combine two or more commands, pipes is the option. Example "Is -al | grep 'mp3' " many options can be tried easily. Pipe is represented by the symbol '|'. Let us look at the example below:

\$ cat file1.txt | grep 'world populations'

First the command cat file1.txt is executed and then the output from that command is fed to the second command as an input. Likewise, many other combinations can be tried.

```
$ Is | grep 'mp3' | sort -r
```

First Is command will grab the list of files and directories in the current relative directory whose output will be fed to grep command, that will pick out all the line containing 'mp3' pattern which will be fed to sort command and this will print the output in reverse order as per the -r switch.

# Compile C program in Linux

In future lab manuals, you will need to write programs and run them. You will write programs in C programming language and this session will show how to write a C program, compile the program and how to execute it using terminal.

1. Open the terminal and create a file with 'c' extension.

|     | \$ nano hello.c                                       |
|-----|-------------------------------------------------------|
| 2.  | Write the following text to the file:                 |
|     | #include <stdio.h><br/>Int main() {</stdio.h>         |
|     | printf("hellow world from Cprogram");<br>return 0;    |
| _ L |                                                       |
| 3.  | Compile the file and create an executable object file |
|     | \$ gcc -o Hello hello.c                               |
| 4.  | Run the newly created object file                     |
|     | \$ ./Hello                                            |

The snapshot of the terminal as below:

```
sumaiyah@OSLAB-VM:~$ cat hello.c
#include<stdio.h>
int main() {
printf("hellow world from C program");
return 0;
}
sumaiyah@OSLAB-VM:~$ gcc -o Hello hello.c
sumaiyah@OSLAB-VM:~$ ./Hello
hellow world from C programsumaiyah@OSLAB-VM:~$
```

## Introduction to Shell Scripting

This section covers an introduction to Lab Manual 03. We have already learned that Shell is a program which provides CLI to the OS. Shell scripting is used when there is a sequence of commands that is needed to be executed frequently. These commands can be written in a shell script file '.sh' and that file can be executed. This makes the execution much simpler.

Examples of usage of Shell Script is below:

- 1. To create a number of user by system administrator.
- 2. To search for a pattern in file or group of files available in some directories.

Advantage of using Shell Script is that It is easy to write, run and debug and disadvantage is that requirements of high complexity cannot be programmed in Shell.

## Lab Activity

- 1) User Account
  - a. Create a group name 'OSLAB02'
  - b. Create a user account 'OSUser1' and 'OSUser2' and add it to the group which is created in 'a'
  - c. Also add the newly created user to group 'sudo'
  - d. Login in to that user using terminal
- 2) Create the following directories with one command. dirOSLAB -> subDir -> subsubdir -> OSLAB2
- 3) Write 2 C program one prints "I love Operating System" and other prints "I love Linux". Compile and Run both programs and print the output to two different files. After then combine both the files in one new file using a single command.
- 4) Perform the following activity
  - a. Create user 'abc'
  - b. Create a file 'file1.txt'
  - c. Change the owner of the file to newly created user "abc"
  - d. Rename a file 'file1.txt'
  - e. Create a file with timestamp
  - f. Make a copy of /proc directory
  - g. Write a command to delete empty
  - h. Write a command to delete non-empty directories
  - i. Create a dummy file using vi editor and then try search a specific word.
  - j. Create a dummy file and then change the ownership of the dummy file.
  - k. Determine the process id of the user from which you are logged in and then terminate that process. What happens after terminating the particular process id?
  - I. List all files in system having string 'lab' in their filenames.
  - m. Determine the storage capacity utilized in system.
  - 5) Perform the following
    - a. List the files in the directory "/bin" that end in "sh".
    - b. On one line, use the "cd" command to first go to your home directory then to the "<rollnumber>" subdirectory. [Ans: cd /home; cd <rollnumber>]
    - c. What command lists the files in the current directory that begin with upper case letters?
    - d. If they do not already exist, create three new directories "Letters", "Programs", and "Misc" using a single command

- e. Copy all files in the current directory whose names contain the character string "let" into the subdirectory "Letters".
- f. Copy all files in the current directory whose names end in ".c" or ".h" into the subdirectory "Programs".
- g. Copy all files in the current directory whose names contain the character strings "notes" or "misc" into the subdirectory "Misc".
- h. Copy all files which begin with "copy.me" into the "OS" subdirectory. Move all files which begin with "move.me" into the "OS" subdirectory.
- i. Delete all files which contain the sequence "del".